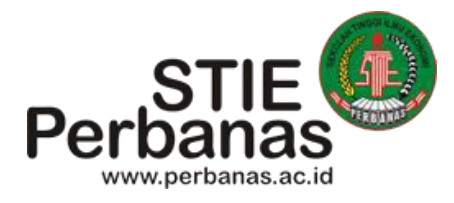

# Pengenalan E-Learning

- Mendaftar
- Membuka Konten
- Chat
- Forum (diskusi)
- Tugas
- Kuis

Tim Dosen Aplikasi Komputer STIE Perbanas Surabaya

# Pengenalan E-Learning bagi Mahasiswa STIE Perbanas Surabaya

E-learning STIE Perbanas Surabaya dikembangkan guna melengkapi kegiatan proses pendidikan di STIE Perbanas Surabaya. Dengan sistem ini diharapkan antara dosen dan mahasiswa dapat melakukan proses pendidikan dengan sumber ilmu yang sangat luas. Dari sisi kepentingan mahasiswa bagaimana cara menggunakan sarana ini, maka dalam pelatihan ini akan dibahas mulai dari bagaimana mendaftarkan diri sebagai anggota, membuka konten, melakukan aktivitas chating, upload tugas serta melakukan diskusi. Berikut langkah masing-masing.

## A. Mendaftar peserta baru dan Login

Buka halaman : *elearning.perbanas.ac.id* , kemudian :

- 1. Bagi mahasiswa yang belum terdaftar pada e-learning harus mendaftarkan diri terlebih dahulu (catatan : untuk mahasiswa baru telah dibuatkan user name dan password), jika telah terdaftar maka untuk dapat masuk dalam e-learning harus login terlebih dahulu dengan cara :
  - a. Klik Login
  - b. Isikan kolom :
    - ketik : username Anda
    - ketik : password Anda
  - c. klik tombol *log in*

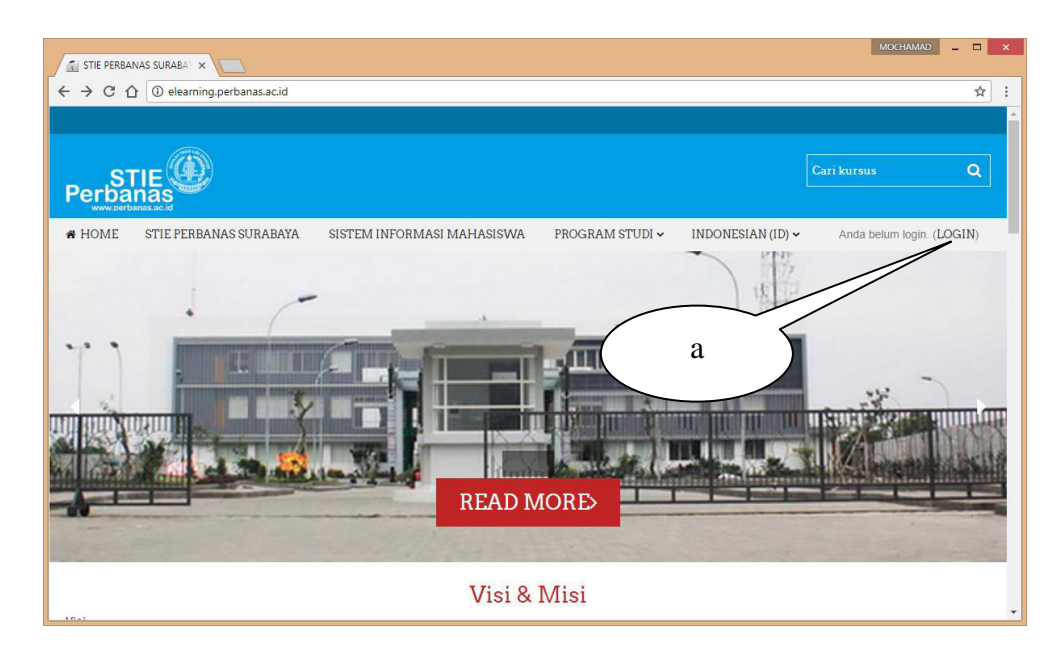

| 7 U L       | Tidak aman   elearning.pe | rbanas.ac.id/login/index.php |                                                                                                  |                                                                                           |                                                                                                    |                                                                                                    | ☆                         |
|-------------|---------------------------|------------------------------|--------------------------------------------------------------------------------------------------|-------------------------------------------------------------------------------------------|----------------------------------------------------------------------------------------------------|----------------------------------------------------------------------------------------------------|---------------------------|
| ST<br>Perba |                           |                              |                                                                                                  |                                                                                           |                                                                                                    | Cari kursus                                                                                                    | ۹                         |
| HOME        | STIE PERBANAS SURABAYA    | SISTEM INFORMASI MAI         | HASISWA PROGRA                                                                                   | .M STUDI 🗸                                                                                | INDONESIAN (ID) 🗸                                                                                                    | Anda                                                                                                    | belum login.              |
| Depan » Lo  | ogin ke situs             |                              |                                                                                                  |                                                                                           |                                                                                                    |                                                                                                    |                           |
|             | Nama Pengguna             |                              | Hallol Untuk akse<br>keanggotaan bar<br>membutuhkan sa<br>ini adalah langka<br>1. Isilah formuli | es penuh pada k<br>u untuk Anda se<br>tu kali memasu<br>h-langkahnya:<br>• Anggota baru e | ursus Anda perlu dalam<br>ndiri pada situs ini. Setia<br>ckan "Kunci Masuk", yan<br>lengan data Anda.                                                | beberapa menit memb<br>ap kursus juga nantinya<br>g mungkin Anda butuhł                                                     | uat<br>akan<br>can nanti. |
|             |                           |                              |                                                                                                  | Lakan dikirimka                                                                           | n ke alamat email yang /<br>dan klik pada link situs y                                                                                               | Anda masukkan.<br>ang ada.                                                                                                  |                           |
|             | L                         | OGIN                         | b                                                                                                | Ilgaia                                                                                    | firmasikan dan Anda a<br>Ingin Anda ikuti.<br>Iasukkan "Kunci Masuk"<br>Anda, Ini akan "mendaf                                                       | ikan mulai bisa login.<br>' - maka masukkan Kun<br>tarkan'' Anda pada kurs                                                  | ci Masuk<br>us            |
|             | Lupa nama pengguna di     | Remember username            | 7. Sekarang An<br>akan perluu                                                                    | da dapat menga                                                                            | firmasikan dan Anda a<br>Ingin Anda ikuti.<br>Iasukkan "Kunci Masuk"<br>Anda. Ini akan "mendaf<br>Ikses penuh kursus terse<br>In pama pengguna dan J | ikan mulai bisa login.<br>- maka masukkan Kun<br>tarkan" Anda pada kurs<br>ebut. Selanjutnya Anda<br>password Anda (pada fr | ci Masuk<br>us.<br>hanya  |

2. Jika berhasil, maka pada pojok kanan atas akan disebutkan tulisan : *Anda login sebagai (identitas Anda)* 

#### B. Membuka konten/materi

Salah satu yang penting dalam e-learing adalah adanya materi yang ada didalamnya. Jenis materi yang telah disediakan oleh dosen di e-learning STIE Perbanas Surabaya adalah dapat berupa : word, excel, pdf, html, gambar maupun video. Berikut adalah langkah-langkahnya untuk membuka materi tersebut.

- 1. Pilih katagori program studi STIE PERBANAS SURABAYA 🗙 🖉 elearning.perbanas.ac.id C Q Sear ☆ 自 J. 0 4 P 俞 = Kategori Kursus ning stie pe surabaya Na viga si 1 Administra d liah Unggulan (I Kalender a Kuliah Institusi (10) D3 Manajemen (ø D3 Akuntansi (89)
- 2. Pilih mata kuliah yang akan dibuka materinya

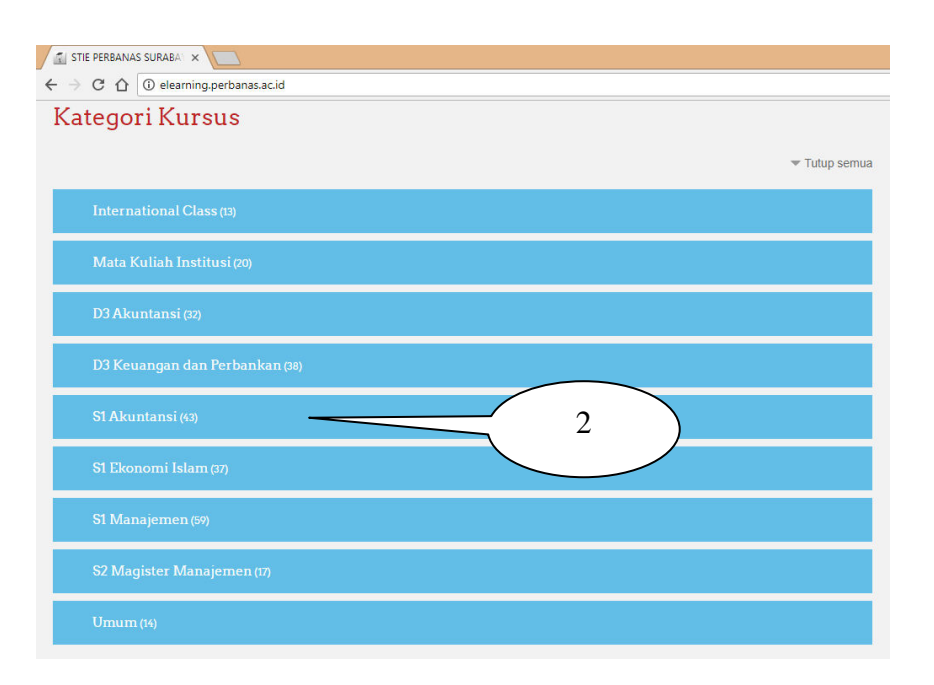

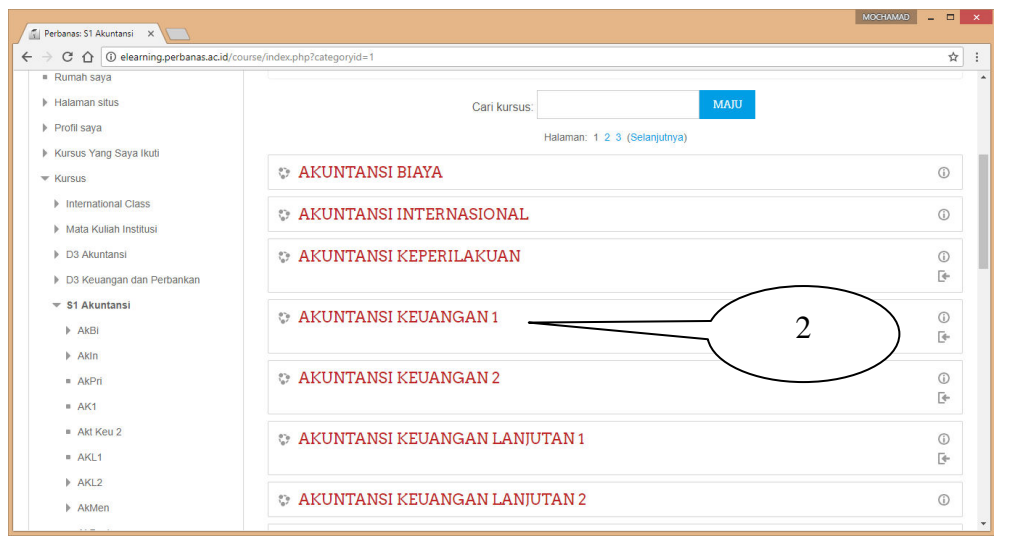

3. Pilih mata kuliah (MK) yang diinginkan

| Vavigasi                                | - 4        | Pilihan pendaftaran                                                                                  |                      | 1 |
|-----------------------------------------|------------|----------------------------------------------------------------------------------------------------|----------------------|---|
| Depan                                   |            | AKUNTANSI KEUANGAN 1                                                                                 |                      |   |
| Rumah saya                              |            |                                                                                                    | [4-                  |   |
| Halaman eitue                           |            | Pengajar: 36150457 AGUSTINA RATNA DWIATI                                                             |                      | 4 |
| r Halaman situs                         |            | Pengajar: 36150619 AVI SUNANI, SE., M.SA                                                             |                      |   |
| Profil saya                             |            | Pengajar: 36150566 DIAN OKTARINA                                                                     |                      |   |
| <ul> <li>Kursus saat ini</li> </ul>     |            | Pengajar: 34100156 diana suteja'                                                                     |                      |   |
| = AK1                                   |            | Pengajar: 36910089 Dra. Gunasti Hudiwinarsin Ak., M.Si.<br>Dengajar: 36090354 Erida Hedina SE, M.Si. |                      |   |
|                                         |            | Pengajar 36150557 INDAH HAPSARI                                                                      |                      |   |
| Kursus Yang Saya Ikuti                  |            | Pengajar: 36100269 Joicenda N., Dra, MSI, Ak                                                         |                      |   |
|                                         |            | Pengajar: 36970172 Luciana Spica Almilia S.E., M.Si.                                                 |                      | 4 |
|                                         |            | Pengajar: 36070251 Nurul Hasanah Uswati Dewi SE, M.Si.                                               |                      |   |
| Administrasi                            |            | Self enrolment (Siewa)                                                                               |                      |   |
|                                         |            |                                                                                                    | KIIK ENKOL ME        |   |
| <ul> <li>Administrasi kursus</li> </ul> |            | /                                                                                                    | iilea nontonna Irali |   |
| 👤 Daftarkan saya dalam H                | kursus ini | No enrolment key required.                                                                           | jika pertama kan     |   |
| Pengaturan Profil                       |            |                                                                                                    | mengakses MK         |   |

4. Pilih materi yang diinginkan, seperti file materi dalam bentuk DOC/PDF/PPT yang bisa di-download. Ada juga materi dalam bentuk Chat/Forum/Quiz/Assignment.

| Perbanas                         | 📞 Call Us: +62 31 591 2611-              |
|----------------------------------|------------------------------------------|
| Home > My courses > Umum > LATEL |                                          |
| Navigation 💷                     | Panduan                                  |
| Home                             | 📒 Panduan Mengelola Elearning bagi Dosen |
| = My home                        | News forum                               |
| Site pages                       | ( 4 )                                    |
| My profile                       | Contoh Sumber                            |
| ✓ Current course                 | 🥌 Kontrak/Perjanjian                     |
| ▼ LATEL                          | 🙍 Kontrak/Perjanjian                     |
| Participants                     |                                          |
| Badges                           | Cantob Altivitar                         |
| Panduan                          |                                          |
| Contoh Sumber                    | 🧓 Chatting                               |
| Contoh Aktivitas                 | 🌏 Tugas                                  |
| My courses                       | n Diskusi/Forum                          |
|                                  |                                          |

# C. Komunikasi dengan chating

Chating digunakan untuk komunikasi antara dosen dengan siswa atau siswa dengan siswa. Langkah-langkah melakukan chating adalah sebagai berikut.

1. Klik tombol chat

| Kursus: HUKUM KOMERSI × +                              |       |                             |              |                              |             |               | ١    |
|--------------------------------------------------------|-------|-----------------------------|--------------|------------------------------|-------------|---------------|------|
| elearning.perbanas.ac.id/course/view.php?id=147        | ⊽ C Q | , Search                    | ☆            | ê 🛡                          | Ŧ           | ⋒             | Ø    |
|                                                        |       |                             | Andalo       |                              |             |               |      |
| STIE                                                   |       | € Call Us: +62 31 591 2611- | 2, 594 71    | 51-2 🗹 Em                    | ail: info@p | berbar        | 105  |
| Depan 🕨 Kursus 🖌 Mara Kulan Institusi 🖌 HK Manj        |       |                             |              |                              | Hidup       | kan Moc       | le U |
| Kontrak Pembelajaran                                   |       |                             | Ca           | ri forum                     |             |               |      |
| News forum 1                                           | )     |                             |              | Perica                       | ian Lanjuta | Maju<br>N ()) |      |
| <ul> <li>RPS Hokum Bisnis</li> <li>Chatting</li> </ul> | ·     |                             | Ber          | ita terba                    | ru          |               |      |
| Topik 1                                                |       |                             | Add<br>(No r | a new topic.<br>news has bee | n posted ye | et)           |      |
|                                                        |       |                             |              |                              |             |               |      |

2. Tekan tulisan Klik disini untuk masuk chat sekarang

| STIE                                                                                                    | Call Us: +62 31 591 2611-2, 594 7151-2 ⊠Email: info@perbanas. |
|----------------------------------------------------------------------------------------------------|---------------------------------------------------------------|
| Depan + Kursus + Mara Kulan Institudi + HK.Marj + General + Charting Charting any templan: temua paseta Kik alari untuk masuk onat sekanarg Use more accessible interface |                                                               |
| View past and sessions                                                                                                    |                                                               |

3. Tulis ungkapan Anda pada tempat yang disediakan, dan untuk mengirimnya tekan enter.

| HK Manj: Chatting: Semua × +                                                   |                         |
|--------------------------------------------------------------------------------|-------------------------|
| elearning.perbanas.z V C Q. Search                                             | ☆自♥〓                    |
| 01:31 Administrator Kuliah Administrator Kuliah baru saja memasuki obralan ini | Administrator<br>Kuliah |
|                                                                                |                         |
|                                                                                |                         |
|                                                                                | 1                       |
|                                                                                |                         |
|                                                                                |                         |
| Ś                                                                              | 3                       |
| Send Treme »                                                                   |                         |

#### D. Melakukan aktifitas Forum/diskusi

Forum adalah salah satu alat diskusi yang sangat kuat dalam Moodle. Dalam forum, dosen maupun masing-masing siswa dapat mengirimkan tulisan secara online satu sama lainnya, sementara itu dosen juga dapat melacak percakapan masing-masing siswa. Forum merupakan alat utama untuk diskusi. Langkah=langkah melakukan diskusi adalah sebagai berikut.

1. Pilih forum diskusi nya

| Perbanas<br>www.perbanas.add     | <b>C</b> all Us: +62 31 591              |
|----------------------------------|------------------------------------------|
| Home I My courses I Umum I LATEL |                                          |
| Navigation 💷                     | Panduan                                  |
| Home                             | 📜 Panduan Mengelola Elearning bagi Dosen |
| <ul> <li>My home</li> </ul>      | news forum                               |
| Site pages                       |                                          |
| My profile                       | Contoh Sumber                            |
| ▼ Current course                 | 🙍 Kontrak/Perjanjian                     |
| ▼ LATEL                          | 🙍 Kontrak/Perjanjian                     |
| Participants                     |                                          |
| Badges                           | Contoh Altivitas                         |
| Panduan                          |                                          |
| Contoh Sumber                    | Chatting                                 |
| Contoh Aktivitas                 | 👃 Tugas                                  |
| My courses                       | Diskusi/Forum                            |
|                                  |                                          |
| Administration 💷                 |                                          |

2. Klik repley untuk mengisi tanggapan

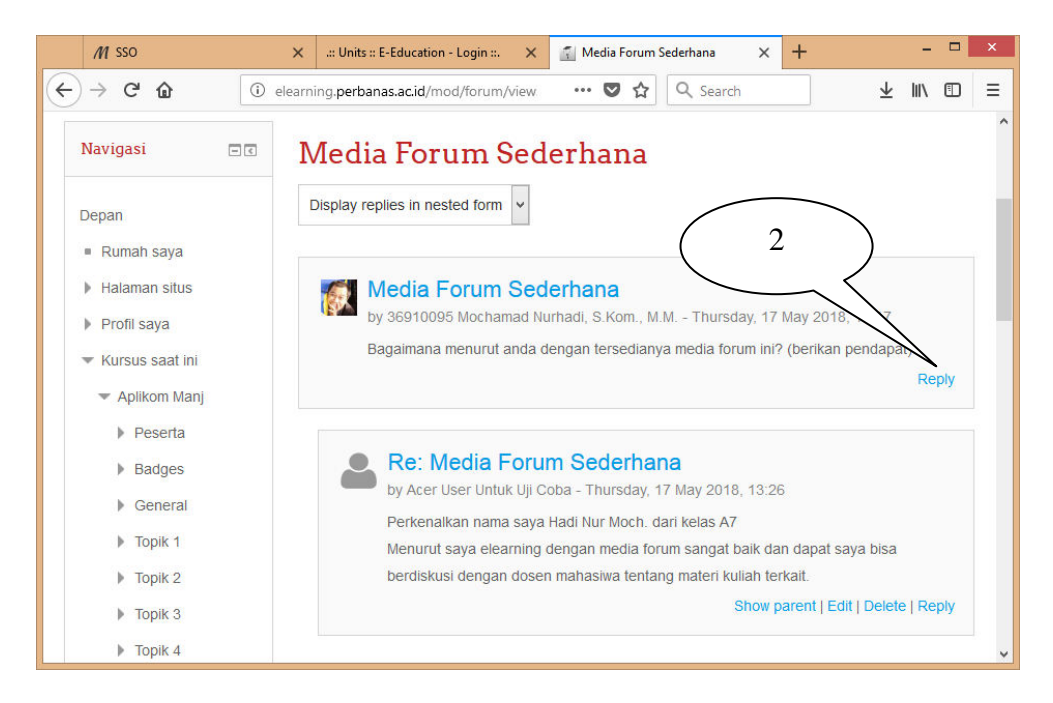

**3.** Untuk memberikan tanggapan bisa berupa *message* (diketik langsung) atau berupa *attachment* (file), jika sudah selesai klik *Post to forum* 

| M SSO                                                          | X III Units :: E-Education - Login ::. X 🚮 Aplikom Manj: Media Forum SI X + - 🗆 X                                                                                                    |
|----------------------------------------------------------------|----------------------------------------------------------------------------------------------------|
| ← → ℃ ∅                                                        | elearning.perbanas.ac.id/mod/1 🚳 \cdots 😎 🏠 🔍 Search 👱 🔟 🖽 🗏                                                                                                    |
| Navigasi 🛛 🗖                                                   | Media Forum Sederhana                                                                                                    |
| Depan<br>■ Rumah saya<br>▶ Halaman situs<br>▶ Profil saya      | Media Forum Sederhana<br>by 36910095 Mochamad Nurhadi, S.Kom., M.M Thursday, 17 May 2018, 13:17<br>Bagaimana menurut anda dengan tersedianya media forum ini? (berikan pendapat)                  |
| ▼ Kursus saat ini ▼ Aplikom Manj                               | ▼ Your reply                                                                                                    |
| <ul><li>▶ Peserta</li><li>▶ Badges</li><li>▶ General</li></ul> | Subject* Re: Media Forum Sederhana                                                                                                    |
| Topik 1                                                        | Berikan komentar disini                                                                                                    |
| <ul> <li>Topik 2</li> <li>Topik 3</li> </ul>                   | Message*<br>Paragraph * B I III II @ 22 @ III III                                                                                                    |
| Topik 4 Topik 5 Topik 6 Topik 6                                | Perkenakan parta saya tiadi Nur Moch, dari kelas A7<br>Menurut saya elearning dengan media forum sangat bak dan dapat saya bisa berdiskuai dangan dosen mahasiwa tentang materi<br>kullah tertat. |
| Media Chat                                                     | Path: p                                                                                                    |
| 🛱 Media Forum (Kompleks)                                       | Subscription ⑦                                                                                                    |
| Topik 7                                                        | Send me notifications of new p                                                                                                    |
| Topik 8                                                        | · · · · · · · · · · · · · · · · · · ·                                                                                                    |

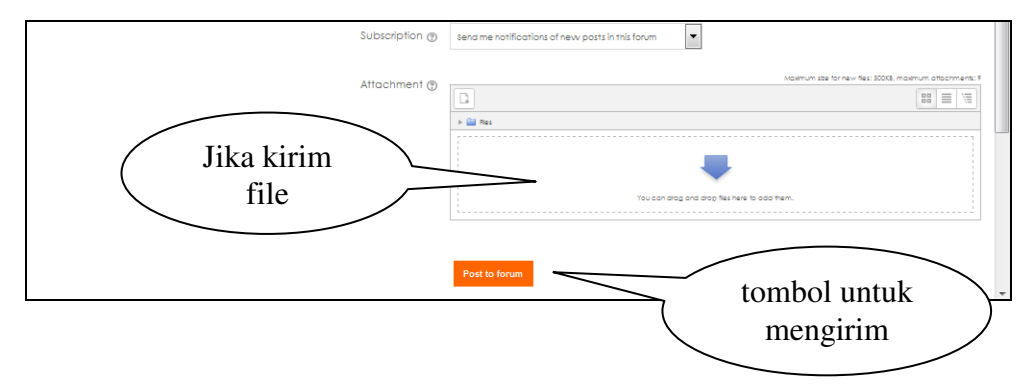

# E. Melakukan aktifitas Tugas

Adakalanya dosen memberikan tugas yang perintah tugasnya maupun hasilnya dilakukan lewat e-learning. Langkah-langkahnya adalah sebagi berikut : 1. Pilih *nama tugas* nya

| Nontrak/Perjanjian   |   |   |  |
|----------------------|---|---|--|
| 🙍 Kontrak/Perjanjian |   |   |  |
| Contoh Aktivitas     | 1 | ) |  |

2. Baca perintahnya, setelah dibaca perintahnya kemudian karjakan tugas yang diminta (catatan : buatlah tugas tersebut dengan diketikkan pada aplikasi lainnya misalnya pada Microsof Ofice (word). Jika tugasnya sudah ada klik *Add submission*.

| 🚮 Assignment                                                    | × +                                                                                   |                                   |          |                |                         |          | -      |        | × |
|-----------------------------------------------------------------|---------------------------------------------------------------------------------------|-----------------------------------|----------|----------------|-------------------------|----------|--------|--------|---|
| ← → ♂ ☆ 0                                                       | elearning.perbanas.ac.id/mod                                                          | /assign/view                      | ··· 🛡    | ☆              | Q Search                | <u> </u> | - IIIN |        | Ξ |
|                                                                 |                                                                                       |                                   |          |                |                         |          |        |        | ^ |
| STIE<br>Perbanas                                                |                                                                                       |                                   |          |                | Cari ki                 | Irsus    |        | ۹      |   |
| A HOME                                                          |                                                                                       |                                   |          |                |                         |          | ;      | ≡      |   |
| Depan » Kursus Yang Saya Ikuti                                  | » Mata Kuliah Institusi » Aplik                                                       | om Manj » Topik                   | 6 » Tuga | s (Assi        | ignment) Upload File Ki | elas O2  |        |        |   |
| Navigasi<br>Depan<br>Rumah saya<br>Halaman situs<br>Profil sava | Tugas (Assi<br>Kasus berikut silahkan o<br>Size file maksimal 1 MB.<br>Submission sta | gnmen<br>dibahas dan laku<br>atus | t) Up    | loa<br>ad file | tugas dalam bentuk      | as O2    |        |        |   |
| <ul> <li>From saya</li> <li>Kursus saat ini</li> </ul>          | Submission status                                                                     | No attempt                        |          |                | (                       | 1        |        | $\sum$ |   |
| ▼ Aplikom Manj                                                  | Grading status                                                                        | Not graded                        | t        |                |                         | $\sim$   | _      |        |   |
| <ul><li>Peserta</li><li>Badges</li></ul>                        |                                                                                       | ТАМВАНКА                          | N PENGA  | JUAN           | (TUGAS/LAPORA           | N)       |        |        |   |
| General     Trailed                                             |                                                                                       | Make                              | changes  | to you         | Ir submission           |          |        |        | ~ |

- 3. Setelah add submission di klik ada 2 cara untuk mengupload materi yaitu :
  - a. Cara pertama 1). Klik *Add*

| lavigation                                                                                                    | IUgas        |                        |                                                             |                                                                         |
|----------------------------------------------------------------------------------------------------|--------------|------------------------|-------------------------------------------------------------|-------------------------------------------------------------------------|
| ome                                                                                                    | Buatlah Kont | trak/Perjanjian Kredit | antara Bank Saudara dengan Nasabah, hasi                    | asinya diuplood lewat elearning paling lambat tanggal 10 September 2015 |
| My home                                                                                                    |              |                        | <ul> <li>This assignment is my own v<br/>people.</li> </ul> | n work, except where I have acknowledged the use of the works of other  |
| Site pages                                                                                                    | ▼ File subr  | missions               |                                                             |                                                                         |
| My profile                                                                                                    |              | ~                      |                                                             |                                                                         |
| Current course                                                                                                    |              | $\ldots$               |                                                             | Maximum size for new files: 1MB, maximum attachments                    |
| ★ LATEL                                                                                                    | Klik ad      | dd                     |                                                             | 88 = 13                                                                 |
| Participants                                                                                                    |              |                        | > 🔛 Res                                                     |                                                                         |
|                                                                                                    |              |                        |                                                             | _                                                                       |
| Badges                                                                                                    |              |                        |                                                             |                                                                         |
| <ul> <li>Badges</li> <li>Panduan</li> </ul>                                                                            |              |                        |                                                             |                                                                         |
| <ul> <li>Badges</li> <li>Panduan</li> <li>Contoh Sumber</li> </ul>                                                     |              |                        |                                                             | You can drag and drag fles here to add them.                            |
| <ul> <li>Badges</li> <li>Panduan</li> <li>Contoh Sumber</li> <li>Contoh Aktivitas</li> </ul>                           |              |                        | 7                                                           | You can drag and drag files here to add them.                           |
| <ul> <li>Badges</li> <li>Panduan</li> <li>Contoh Sumber</li> <li>Contoh Aktivitas</li> <li>Contoh Aktivitas</li> </ul> |              |                        |                                                             | (Rou condeto ond drog fai hara to odd harn).                            |
| Badges     Panduan     Contoh Sumber     Contoh Aktivitas     Ghatting     Chatting     Tugas                          |              |                        | Save changes Cancel                                         | iteu con dego and dego fer news to add them.                            |

- 2). a. Klik upload a file,
  - b. Klik Browse kemudian pilih materinya,
  - c. Kemudian klik Upload this file.
  - d. Terakhir klik Save changes

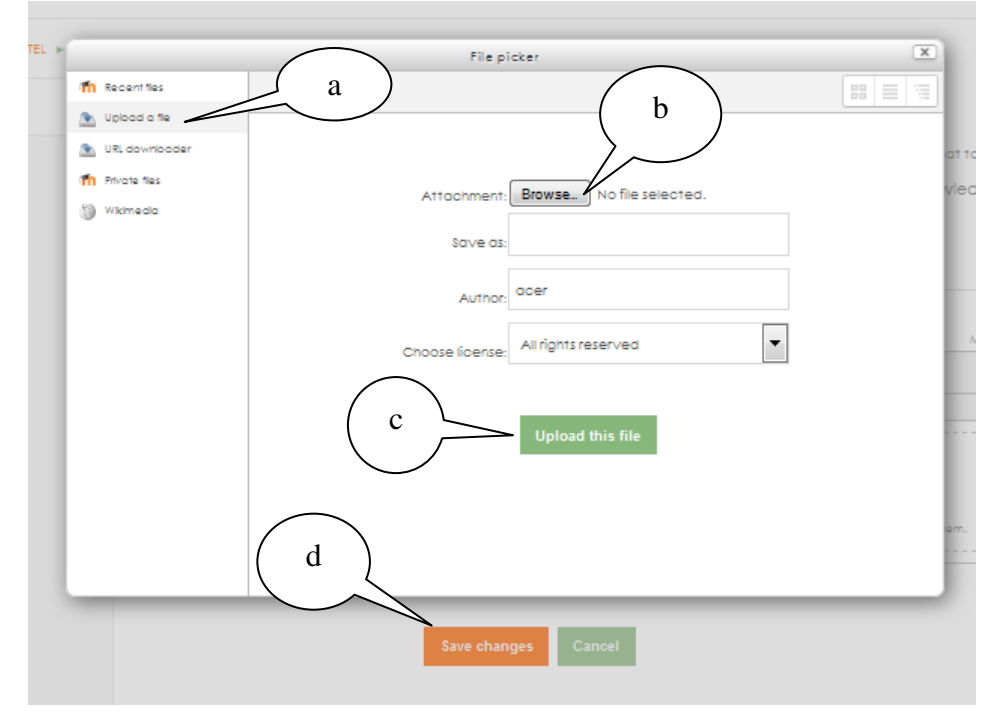

# b. Cara Kedua

Buka explorer dan pilih materinya kemudian geser kedalam tempat yang disediakan, kemudian klik *save changes* 

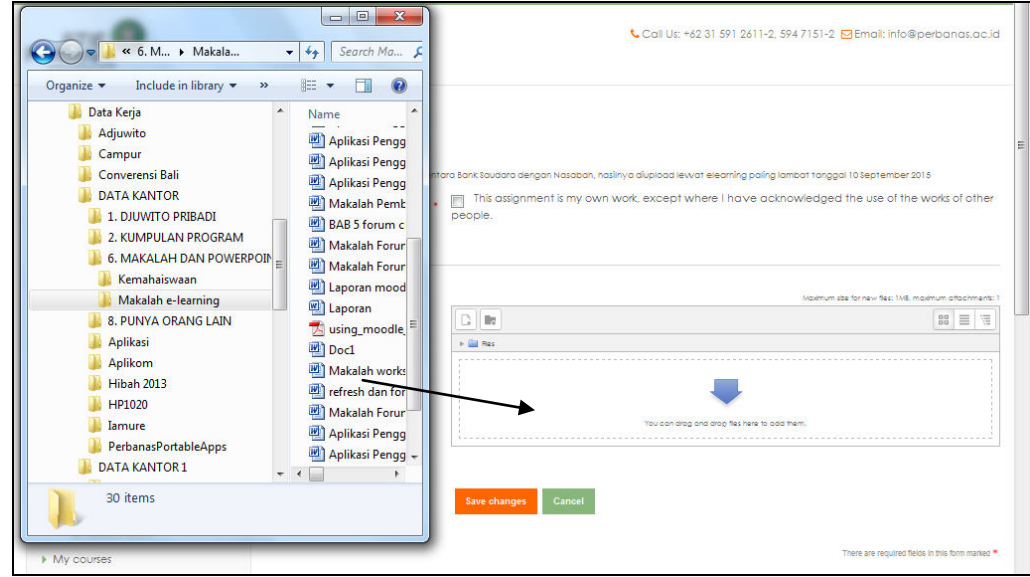

## F. Melakukan aktifitas Kuis

Adakalanya dosen memberikan tes dalam bentuk kuis yang dilakukan melalui media e-learning. Langkah-langkahnya adalah sebagai berikut :

1. Pilih Kuis nya

| 👔 Kursus: APLIKASI KOMPUTER (; 🗙 🕂 |                                              |       |   | × |
|------------------------------------|----------------------------------------------|-------|---|---|
| ← → C û @ elearning.perbana        | as.ac.id/course/view.php?id=136 🛛 🏠 🔍 Search | ± III | 1 | Ξ |
|                                    | Topik 6                                      |       |   | ^ |
| Attiffes lau                       | Pengenalan Elearning                         |       |   |   |
|                                    | 🤤 Media Chat                                 |       |   |   |
|                                    | 障 Media Forum Sederhana                      |       |   |   |
|                                    | n Media Forum (Komplekø)                     |       |   |   |
|                                    | 🌲 Tugae (Aeeignment) Upload File Kelae O2    |       |   |   |
|                                    | 🌲 Tugas (Assignment) Upload File Kelas A2    |       |   |   |
|                                    | V Kuio Kelao O2                              |       |   |   |
|                                    | Topik 7                                      |       |   |   |
| D.                                 | PENGANTAR SPSS VERSI 16.0                    |       |   |   |
|                                    |                                              |       |   | ~ |

2. Selanjutnya akan muncul media kuis. Klik tombol "Mencoba Kuis Sekarang"

| 🚮 Aplikom Manj: Kuis Kelas O2 🗙 🕙                         | +                                                        |                                                                  |                     |                         |        | 1 × |
|-----------------------------------------------------------|----------------------------------------------------------|------------------------------------------------------------------|---------------------|-------------------------|--------|-----|
| ← → C' û ① elear                                          | ming.perbanas.ac.id/mod/quiz/view.php?id=17094           | ♥ ☆ Q                                                            | Search              | $\overline{\mathbf{A}}$ | III\ 🗉 | ) ≡ |
|                                                           |                                                          |                                                                  |                     |                         |        | ^   |
|                                                           |                                                          |                                                                  | Cari ku             | rsus                    | C      |     |
| HOME STIE PERBANAS SURA                                   | BAYA SISTEM INFORMASI MAHASISWA                          | PROGRAM STUDI 🗸                                                  | INDONESIAN (ID) 🗸   |                         |        |     |
|                                                           |                                                          | Anda login seb                                                   | agai ACER USER UNTU | K UJI COBA. (k          | ELUAR  | ,   |
| Depan » Kursus Yang Saya Ikuti » Mata I                   | Kuliah Institusi » Aplikom Manj » Topik 6 » Kuis Kelas ( | 02                                                               |                     |                         |        |     |
| Navigasi                                                  | Kuis Kelas O2                                            |                                                                  |                     | $\frown$                |        |     |
| Depan<br>= Rumah saya<br>▶ Halaman situs<br>▶ Profil saya |                                                          | Attempts allowed: 1<br>Time limit: 10 min<br>MENCOBA KUIS SEKARA | ING                 | 2                       | )      | v   |

3. Pilih soal dan jawaban

| 🚮 Kuis Kelas O2            | × +                                                                                                    | - 🗆 ×         |
|----------------------------|----------------------------------------------------------------------------------------------------|---------------|
| ← → ♂ ŵ                    | ① elearning.perbanas.ac.id/mod/quiz/attempt.php?attempt=890 ···· ♥ ☆ Q Search                                                                                                    | ± ∥\ ⊡ ≡      |
|                            |                                                                                                    |               |
|                            |                                                                                                    |               |
| STIE<br>Perbanas           | Cari kursus                                                                                                    | <u> </u>      |
| www.perbanas.ac.id         |                                                                                                    |               |
| THOME STIEFERBA            |                                                                                                    |               |
|                            | Anda login sebagai ACER USER UNI UK UJI CC                                                                                                    | JBA. (KELUAK) |
| Depan » Kursus Yang Saya I | kuti » Mata Kuliah institusi » Aplikom Manj » Topik 6 » Kuis Kelas O2                                                                                                    |               |
| Quiz navigation            | Question 1       Manakah dari plilihan berikut yang benar? (boleh menjawab lebih dari 1)         Net yet answered       Manakah dari plilihan berikut yang benar? (boleh menjawab lebih dari 1)         Prag question       Select one or more:         a. X + 25 = 10, maka nilai X = 15       b. 15 + X = 10, maka nilai X = 5         b. 15 + X = 10, maka nilai X = -5       c. X + 15 = 10, maka nilai X = -5         c. 4, 5 + 15       a. nilai X = 25         SELANI/UTIVIXA       Pilih jawaban |               |
|                            |                                                                                                    |               |
|                            |                                                                                                    |               |
|                            | Klik utk soal<br>berikutnya                                                                                                    |               |

4. Ulang sampai semua soal telah dikerjakan. Apabila sudah selesai akan muncul tombol "SUBMIT ALL AND FINISH"

| 🚮 Kuis Kelas O2 | × +                                          | -                                                                                                    | ×   |  |  |  |  |  |
|-----------------|----------------------------------------------|----------------------------------------------------------------------------------------------------|-----|--|--|--|--|--|
| (←) → Cª û      | 🛈 🔏 elearning.perbanas.ac.id/mod/quiz/summar | y.php?attempt ···· 🛡 🏠 🔍 Search 👱 🔟                                                                                 | ▣ ≡ |  |  |  |  |  |
| Quiz navigation | Kuis Kelas O2<br>Summary of attempt          | Kuis Kelas O2<br>Summary of attempt                                                                                 |     |  |  |  |  |  |
|                 | Pertanyaan                                   | Pertanyaan Status                                                                                                   |     |  |  |  |  |  |
|                 | 1                                            | 1 Answer saved                                                                                                    |     |  |  |  |  |  |
|                 | 2                                            | 2 Answer saved                                                                                                    |     |  |  |  |  |  |
|                 | 3                                            | 3 Answer saved                                                                                                    |     |  |  |  |  |  |
|                 | 4                                            | Answer saved                                                                                                    |     |  |  |  |  |  |
|                 | This a                                       | RETURN TO ATTEMPT<br>Time left 0:05:20<br>ttempt must be submitted by Thursday, 17 May 201<br>SUBMIT ALL AND FINISH |     |  |  |  |  |  |

5. Selesai